wiki - https://wiki.nuvolaitalsoft.it/

## Anagrafe Tributaria

## Anagrafe Tributaria SUAP

Accedere alla funzione **[40. Fascicoli Elettronici - 70. Utilità - 40. Anagrafe Tributaria Suap]** (Fig. 1).

| italsoft Home Anagrafe     | Tributaria 🔹 |              |
|----------------------------|--------------|--------------|
| Anagrafe Tributaria        |              |              |
|                            |              | Q E4 Elenca  |
| Codice Fiscale da Inserire |              | - P+PEIerica |
| nel Tracciato*             |              |              |
| Tipo di Invio*             |              |              |
|                            |              |              |
| Anno di riferimento*       |              |              |
| Procedimenti Sede Fissa    |              |              |
|                            |              |              |
| Procedimenti S A B         |              |              |
| rioccament birth.          |              |              |
|                            |              |              |
| Procedimenti Aree Pubb.    |              |              |
|                            |              |              |
| Procedimenti Edilizia      |              |              |
|                            |              |              |
|                            |              |              |
|                            |              |              |

Fig. 1: Maschera per parametrizzazione dell'estrazione per Anagrafe Tributaria SUAP

Valorizzare almeno i seguenti parametri (Fig. 1):

- Codice Fiscale da Inserire nel Tracciato: Inserire il codice fiscale dell'ente
- Tipo di Invio: Selezionare il tipo desiderato
- Anno di riferimento: Inserire l'anno in cui effettuare l'estrazione

I campi dedicati ai procedimenti permettono di selezionare, tramite il bottone con la lente posto a destra del campo, i procedimenti da estrarre.

Cliccare il bottone **[F4-Elenca]** (Fig. 1) posto sulla colonna a destra per avviare l'estrazione.

## Anagrafe Tributaria SUE

Accedere alla funzione **[40. Fascicoli Elettronici - 70. Utilità - 50. Anagrafe Tributaria Sue]** (Fig. 2).

| Italsoft Home Anagrafe Tributaria Sue R |   |     |             |  |      |  |   |  |      |   |  |  |  |     |             |  |
|-----------------------------------------|---|-----|-------------|--|------|--|---|--|------|---|--|--|--|-----|-------------|--|
|                                         |   |     |             |  |      |  |   |  |      |   |  |  |  |     | Q F4-Elenca |  |
| nel Tracciato*                          |   |     |             |  |      |  |   |  |      |   |  |  |  |     |             |  |
| Tipo Richiesta*                         |   |     | ~           |  |      |  |   |  |      |   |  |  |  |     |             |  |
| Tipologia Richiesta*                    | ~ |     |             |  |      |  |   |  |      |   |  |  |  |     |             |  |
| Anno di riferimento*                    |   |     |             |  |      |  |   |  |      |   |  |  |  |     |             |  |
| Sigla Serie                             |   | ۹ 📃 |             |  |      |  |   |  |      |   |  |  |  |     |             |  |
| Dal Numero                              |   |     | Al Numero   |  | Anno |  |   |  |      |   |  |  |  |     |             |  |
| Da Data Ric.                            |   |     | A Data Ric. |  |      |  |   |  |      |   |  |  |  |     |             |  |
| Settore                                 |   | ۹ 📃 |             |  |      |  |   |  |      |   |  |  |  |     |             |  |
| Classificazione                         |   |     |             |  |      |  | Q |  |      |   |  |  |  |     |             |  |
| Sportello                               |   | ۹ 📃 |             |  |      |  |   |  |      |   |  |  |  |     |             |  |
| Procedimenti Edilizia                   |   |     |             |  |      |  |   |  |      |   |  |  |  | - 1 |             |  |
|                                         |   |     |             |  |      |  |   |  | 10 0 | Ŵ |  |  |  | •   |             |  |
|                                         |   |     |             |  |      |  |   |  |      |   |  |  |  |     |             |  |

Fig. 2: Maschera per parametrizzazione dell'estrazione per Anagrafe Tributaria SUE

Valorizzare almeno i seguenti parametri (Fig. 1):

- Codice Fiscale da Inserire nel Tracciato: Inserire il codice fiscale dell'ente
- Tipo Richiesta: Selezionare "PDC, Agibilità o altro atto di assenso"
- Tipologia Richiesta: Selezionare "Rilascio"
- Anno di riferimento: Inserire l'anno in cui effettuare l'estrazione

I campi sottostanti permettono di affinare la ricerca, per selezionare ad esempio i procedimenti desiderati cliccare il bottone con la lente posto a destra del campo **"Procedimenti Edilizia"**, selezionare uno o più procedimenti cliccando sul flag della prima colonna, per terminare l'inserimento cliccare il bottone **[F2-Conferma Selezione]** posto in basso a sinistra.

Cliccare il bottone **[F4-Elenca]** (Fig. 1) posto sulla colonna a destra per avviare l'estrazione.

## Creazione del file

L'estrazione verrà visualizzata nell'apposita lista (Fig. 3), per creare il file cliccare il bottone **[File Anagrafe Tributaria]** posto nella colonna di destra. Se vengono rilevate delle problematiche verrà visualizzato un messaggio apposito (Fig. 4), è consigliato copiare ed incollare il testo del messaggio in un file di testo prima di procedere alla correzione. Una volta terminata la correzione procedere nuovamente con l'estrazione e la creazione del file.

From: https://wiki.nuvolaitalsoft.it/ - wiki

Permanent link: https://wiki.nuvolaitalsoft.it/doku.php?id=guide:suapsue:anagrafe\_tributaria&rev=1739376395

Last update: 2025/02/12 16:06

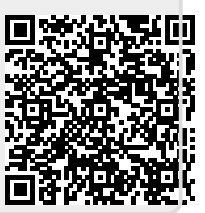